アイコンをタスクバーにアプリ(ここでは Skype)のアイコンをピン留めする タスクバーとは PC のデスクトップ画面の一番下にあるバーです。

① デスクトップの左下にある「スタートボタン」を左クリック。

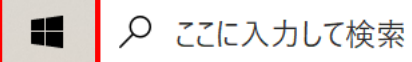

② アプリの一覧から Skype を探す。Skype のフォルダーを左クリック。

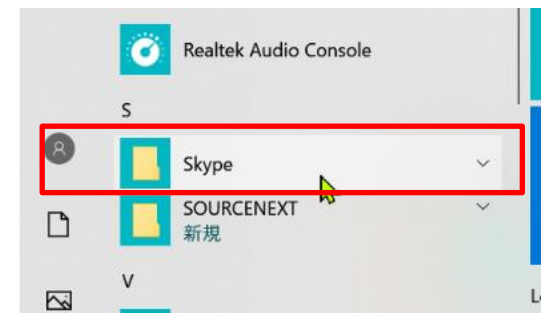

③ 次の画面で Skype のアイコン上で右クリック。

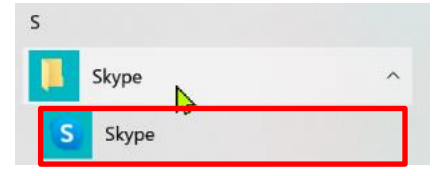

④ すると次の画面になる。

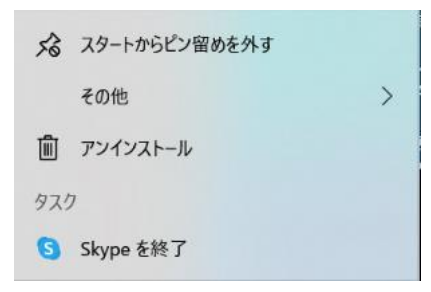

⑤ 「その他」に矢印を持って行き、右に矢印をスライドさせ「タスクバーにピン留めする」を左クリック。

| -ロ スタートにピン留めする    | 24° 20° 🖬        |
|-------------------|------------------|
| その他 >             | -□ タスク バーにピン留めする |
| <b>値</b> アンインストール | 6 管理者として実行       |
| 970               | □ ファイルの場所を開く     |

⑥ タスクバーに Skype のアイコンがピン留めされる。

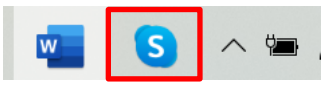